## PANDUAN PENGISIAN DATA REKENING

1. Kunjungi laman <u>http://simaster.ugm.ac.id</u>

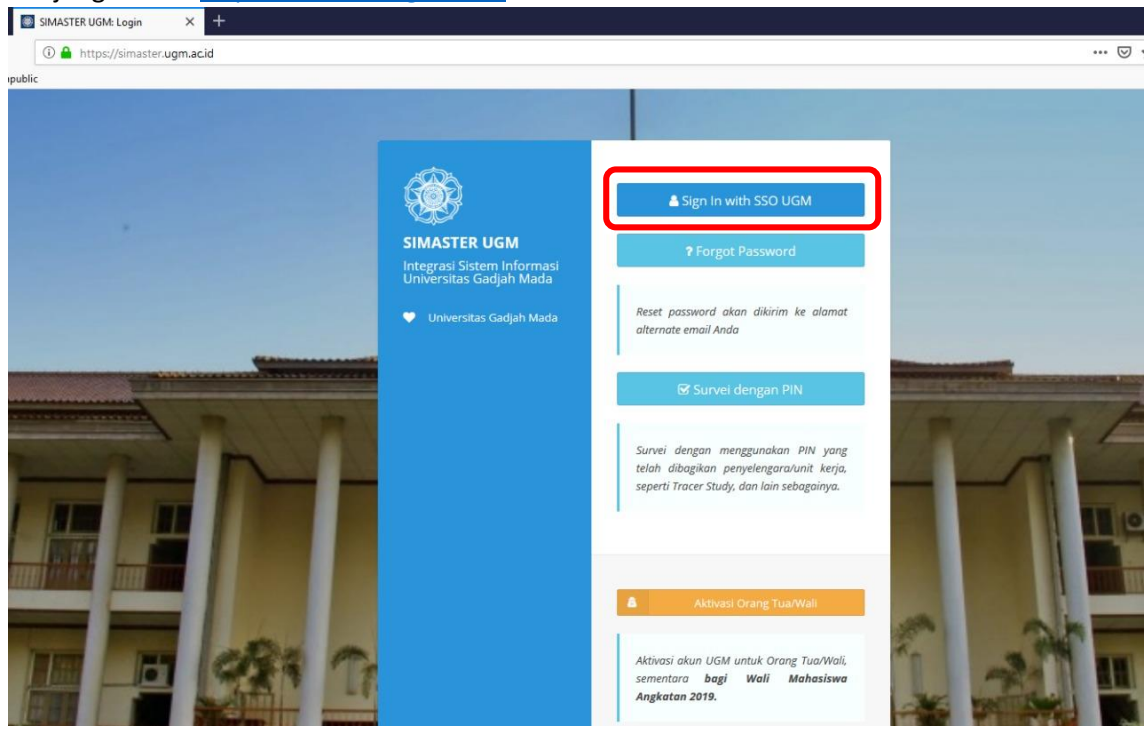

2. Login menggunakan email UGM

| 🍥 Universitas Gadjah Mada                               |               | ACADEMIC PORTAL                                       | IT CENTER                       | LIBRARY                        | RESEARCH     | SUPPORT    |
|---------------------------------------------------------|---------------|-------------------------------------------------------|---------------------------------|--------------------------------|--------------|------------|
| Single Sign On                                          |               |                                                       |                                 |                                |              |            |
| Enter your UGM ID and Password                          |               |                                                       |                                 |                                |              |            |
| UGM ID (without @*.ugm.ac.id):                          |               |                                                       |                                 |                                |              |            |
| Password:                                               |               |                                                       |                                 |                                |              |            |
| Warn me before logging me into other sites. Remember Me |               |                                                       |                                 |                                |              |            |
| LOGIN CLEAR For                                         | got password? |                                                       |                                 |                                |              |            |
| Do not have an account?                                 |               |                                                       |                                 |                                | 1.12         |            |
| Create an account                                       | For<br>dor    | security reasons, please<br>ne accessing services the | e Log Out and<br>at require aut | d Exit your w<br>thentication! | eb browser w | /hen you a |
|                                                         | DSDI          | Universitas Gadjah Mada<br>© 2016                     |                                 |                                |              |            |
|                                                         |               |                                                       |                                 |                                |              |            |
|                                                         |               |                                                       |                                 |                                |              |            |

3. Masuk menu kemahasiswaan sub menu beasiswa

| • =        | SIMASTER UGM   |                                                                                                    |          |          | Aziz Her | ndra Atmaja. A.Md. (mahos |
|------------|----------------|----------------------------------------------------------------------------------------------------|----------|----------|----------|---------------------------|
| i Ali      |                | , > Beasiswa                                                                                                    |          |          |          |                           |
| Ak         |                |                                                                                                    |          |          |          |                           |
| 🟥 Pe       |                | Informasi dan pendaftaran beasiswa masih melalui https://ditmawa.simaster.ugm.ac.id/                                                                    |          |          |          |                           |
| <b>8</b> E |                |                                                                                                    |          |          |          |                           |
| 📰 то       |                | Riwayat Pengajuan Beasiswa                                                                                                    |          |          | -        |                           |
| 😸 Ke       | emahasiswaan 🗸 |                                                                                                    |          |          | nan 25   | v Cari                    |
|            |                | No Beasiswa & Sumber & Jenis &                                                                                                    |          | Rekening |          |                           |
|            |                | 1 PPA 2017 PPA Peningkatan Prestasi Akademik                                                                                                    | Diterima |          |          | Q Plih                    |
|            |                | Menampilian 1 s.d 1 deri total 1                                                                                                    |          |          |          | × 1 ×                     |
|            |                |                                                                                                    |          |          |          |                           |
|            |                |                                                                                                    |          |          |          |                           |
|            | Beatiswa       | Layanan Kemahasiswaan                                                                                                    |          |          |          |                           |
|            |                | Apabila mengalami hambatan dalam pengisian data beasiowa silahkan menghubungi Direktorat Kemahasiowaan di nomor 0274-6491908 (pada hari dan jam kerja). |          |          |          |                           |
|            |                |                                                                                                    |          |          |          |                           |
|            |                |                                                                                                    |          |          |          |                           |

Muncul daftar beasiswa yang diterima, kemudian klik aksi pilih, maka akan memunculkan daftar data rekening yang telah masuk dalam sistem. Apabila belum ada maka klik "**data rekening**" untuk menambahkan.

|                                | Data Reke  | ening                          |                          |                |               | ×   |           |
|--------------------------------|------------|--------------------------------|--------------------------|----------------|---------------|-----|-----------|
| iswa                           | Daftar di  | iambil dar <mark>i Data</mark> | Rekening dengan status a | aktif.         |               |     |           |
| asi dan pendaftaran beasiswa i | Daftar     | Rekening                       |                          |                |               |     |           |
| at Pengajuan Beasiswa          | Silahkan p | bilih rekening yanı            | g tersedia               |                |               |     |           |
|                                | Pilin      | Bank                           | Cabang                   | Nomor Rekening | Nama Rekening | - 1 | Per halam |
| Beasiswa                       | Mohon      | maaf, berkas tid               | ak ditemukan.            |                |               |     | Rekening  |
| PPA 2017                       |            |                                |                          |                |               |     |           |
| ampilkan 1 s.d 1 dari total 1  | -          |                                |                          |                |               |     |           |
|                                |            |                                |                          |                |               |     |           |

4. Isikan data form di bawah. Nama rekening akan muncul setelah mengisikan data nama bank dan nomor rekening lalu menekan tombol "**cek**". Form buku rekening akan mengambil data scan/upload buku rekening yang telah di tambahkan pada menu DMS (Document Management Sistem).

| > Data Rekening  |                                                                    |           |                                                                 |
|------------------|--------------------------------------------------------------------|-----------|-----------------------------------------------------------------|
| Tambah Rekening  |                                                                    | ← Kembali | ¶ <sup>3</sup> Petunjuk Pengisian                               |
| Bank *           | Pilih Bank •                                                       |           | • Tanda * menunjukkan bahwa kolom / field tersebut wajib diisi. |
| Cabang *         |                                                                    |           |                                                                 |
| Nomor Rekening * |                                                                    |           |                                                                 |
| Nama Rekening *  | Cok<br>Silahkan klik tombol cek untuk mengecek nama rekening.      |           |                                                                 |
| Buku Rekening *  | Q Plan<br>Silahkan kilk tombol plilih untuk memilih data dari DMS. |           |                                                                 |
| Status *         | 🔘 Tidak Aktif 🚫 Aktif                                              |           |                                                                 |
|                  | Simpan                                                             |           |                                                                 |
| -                |                                                                    |           |                                                                 |
|                  |                                                                    |           |                                                                 |
|                  |                                                                    |           |                                                                 |

5. Apabila belum pernah memiliki unggahan atau upload DMS terkait rekening, maka silahkan menambahkan lebih dahulu dengan menekan tombol **"Tambah Berkas DMS"** 

| Dokumon diam       | bil dari Document Management Sustem dangan in | nis borkas (Pokoning) | N/C  |
|--------------------|-----------------------------------------------|-----------------------|------|
| Dokumen diam       | un den bocament management system dengan je   |                       | WI3  |
| Daftar Berka       | s Rekening                                    |                       |      |
| Silahkan pilih dok | umen yang tersedia                            |                       |      |
|                    |                                               | Deskripsi             | File |
| Pilih              | Nama Berkas                                   |                       |      |

6. Kemudian silahkan mengisi form DMS, dengan isian pada bagian jenis berkas harus jenis berkas "Rekening".

| nggah Berkas     |                                                                                | 🗲 Kembali | ¶<⊃ Petunjuk Pengisian                                       |
|------------------|--------------------------------------------------------------------------------|-----------|--------------------------------------------------------------|
| Tahun *          | 8                                                                              |           | • Tanda * menunjukkan bahwa kolom / field tersebut wajib dii |
|                  | Tuliskan informasi mengenai tahun berkas.                                      |           |                                                              |
| Semester         | Pilih semester 👻                                                               |           |                                                              |
| Jenis Berkas *   | Rekening                                                                       |           |                                                              |
| Nama Berkas *    |                                                                                |           |                                                              |
|                  | Tuliskan nama berkas dengan jelas sesuai jenis berkasnya. Contoh : SK Mengajar |           |                                                              |
| Deskripsi Berkas |                                                                                |           |                                                              |
| Berkas *         | Browse No file selected.                                                       |           |                                                              |

7. Setelah upload berkas Rekening maka akan muncul daftar berkas yang telah diupload. Kemudian kembali pada langkah pengisian data rekening di menu beasiswa sebelumnya. Lalu pilihlah buku rekening dari daftar DMS yang tersedia, dengan klik aksi pilih.

| > Data Rekening | Document Management Syste                                      | m                    |                                         | × |                            |
|-----------------|----------------------------------------------------------------|----------------------|-----------------------------------------|---|----------------------------|
| Tambah Rekening | Dokumen diambil dari Document M                                | lanagement System de | angan jenis berkas (Rekening)           |   | etunjuk Pengisian          |
| Bank            | Daftar Berkas Rekening<br>Silahkan pilih dokumen yang tersedia |                      |                                         |   | • Tanda * menunjukkan bahv |
| Cabang          | Pilih Nama Berkas                                              | Deskripsi            | File                                    |   |                            |
| Nomor Rekening  | 2019 bank bni                                                  |                      | rekening_hendraaziz_20190830_082118.pdf |   |                            |
| Nama Rekening   |                                                                |                      |                                         |   |                            |
| Buku Rekening   |                                                                |                      |                                         |   |                            |
|                 | Silahkan klik tombol <b>pilih</b> untuk memili                 | ih data dari DM5.    |                                         |   |                            |
| Status *        | 🔿 Tidak Aktif 🔘 Aktif                                          |                      |                                         |   |                            |
|                 | Simpan                                                         |                      |                                         |   |                            |

8. Data rekening sudah berhasil ditambahkan.

| Data Rek          | tening                                     |      |              |            |              |           |         |      |          |
|-------------------|--------------------------------------------|------|--------------|------------|--------------|-----------|---------|------|----------|
| <b>aftar</b> Reke | ening                                      |      |              |            |              |           |         | 1    | + Rekeni |
|                   |                                            |      |              |            |              | Per halam | an 25 🗸 | Cari |          |
|                   |                                            | Bank |              | Rekening   |              |           | Status  |      | Aksi     |
| 1                 | BANK NEGARA INDONESIA<br>Cabang: ugm yogya |      | a.n AZIZ HEN | DRA ATMAJA | Lihat Berkas |           | Aktif   |      | œ        |
| Menampilk         | ran 1 s.d 1 dari total 1                   |      |              |            |              |           |         |      | 1 >      |
|                   |                                            |      |              |            |              |           |         |      |          |
|                   |                                            |      |              |            |              |           |         |      |          |
|                   |                                            |      |              |            |              |           |         |      |          |

9. Kembali ke menu **beasiswa** kemudian klik aksi pilih untuk memilih rekening yang akan digunakan untuk penerimaan dana beasiswa.

|                                                                       |                     |                            |                |                         |                    |   |        | Aziz Her  | ndra Atmaja, A.Md. <i>(mal</i> |
|-----------------------------------------------------------------------|---------------------|----------------------------|----------------|-------------------------|--------------------|---|--------|-----------|--------------------------------|
|                                                                       | Data Rekening       |                            |                |                         |                    | × |        |           |                                |
| beasiswa                                                              | Defendinghi d       |                            | and an all off |                         |                    |   |        |           |                                |
| Informasi dan pendaftaran beasiswa r                                  | Dartar diambil d    | ari bata kekening dengan : | status aktir.  |                         |                    |   |        |           |                                |
|                                                                       | Daftar Reken        | ing                        |                |                         |                    |   |        |           |                                |
| Riwayat Pengajuan Beasiswa                                            | Silahkan pilih reke | ening yang tersedia        |                |                         |                    |   |        |           |                                |
|                                                                       | Pillh               | Bank                       | Cabang         | Nomor Rekening          | Nama Rekening      |   | Per ha | aman 25 🗸 | Cari                           |
| No Beasiswa                                                           | BANK N              | IEGARA INDONESIA           | ugm yogya      |                         | AZIZ HENDRA ATMAJA | + |        |           |                                |
| 1 PPA 2017                                                            |                     |                            |                |                         |                    | _ |        |           | Q. Mith                        |
| Menampilkan 1 s,d 1 dari total 1                                      |                     |                            |                |                         |                    |   |        |           | 1                              |
|                                                                       |                     |                            |                |                         |                    |   |        |           |                                |
|                                                                       |                     |                            |                |                         |                    |   |        |           |                                |
| <b>4 Layanan Kemahasiswaan</b><br>Apabila mengalami hambatan dalam pe |                     | silahkan menghubungi Direl |                | nomor 0274-6491908 (pad |                    |   |        |           |                                |
|                                                                       |                     |                            |                |                         |                    |   |        |           |                                |
|                                                                       |                     |                            |                |                         |                    |   |        |           |                                |
|                                                                       |                     |                            |                |                         |                    |   |        |           |                                |

10. Ketika rekening sudah berhasil di tambahkan pada beasiswa yang dimaksud maka data rekening akan masuk pada daftar beasiswa di bawah.

| easiswa                                                                                   |                                     |                                |                                      |          | Notice!<br>Rekening berhasi | l diubah. |
|-------------------------------------------------------------------------------------------|-------------------------------------|--------------------------------|--------------------------------------|----------|-----------------------------|-----------|
| formasi dan pendaftaran beasiswa masih melalui https://ditmawa.sii                        | naster.ugm.ac.id/                   |                                |                                      |          |                             |           |
| wayat Pengajuan Beasiswa                                                                  |                                     |                                |                                      |          |                             |           |
| No Beasiswa ¢ Sumber ¢                                                                    | Jenis                               |                                | Status ¢                             | Per      | halaman 25 v                | Aksi      |
| 1 PPA 2017 PPA Peningkata                                                                 | n Prestasi Akademik                 |                                | Diterime BANK NEGARA I               | NDONESIA |                             | Q Pillh   |
| Menampilkan 1 s.d 1 dari total 1                                                          |                                     |                                |                                      |          |                             | < 1 >     |
|                                                                                           |                                     |                                |                                      |          |                             |           |
| ayanan Kemahasiswaan<br>ibila mengalami hambatan dalam pengisian data beasiswa silahkan i | menghubungi Direktorat Kemahasiswaa | n di nomor <b>0274-64919</b> 0 | <b>08</b> (pada hari dan jam kerja). |          |                             |           |
|                                                                                           |                                     |                                |                                      |          |                             |           |